## 如何在寝室用有线上网呢? By ANLOF

(pre-alpha 版, 草稿)

(本教程同时适用于各种你想拨 VPN 的情况……)

- 1、 点击开始菜单,单击左下角设置按钮;
- 2、 在 Windows 设置界面选择网络和 Internet 部分;
- 3、 在左侧选择"VPN"设置;
- 4、 点击添加 VPN 连接;
- 5、 在添加界面, 连接名称随意填写, 服务器名称或地址填写 Ins.zju.edu.cn (千万注意第 一个字幕是"L"的小写, 不要填错了\_(:3)∠)\_), 别的保留默认。
- 6、 在电脑任务栏右下角右击网络图标(根据你连接方式不同这个图标会变,反正就是你 平时连 WiFi 的那个图标啦),点击打开网络与共享中心。
- 7、 在网络与共享中心左侧,选择更改适配器设置。
- 8、 找到你新建的那个连接,右击,选择"属性(R)"。
- 9、 在新出现的界面,安全选项卡,VPN 类型选择"使用 IPsec 的第 2 层隧道协议",数据 加密选择"可选加密",身份验证处,选择"允许使用这些协议",打上前三个对勾,点击 最下面的确定保存更改。
- 10、 接着回到之前创建 VPN 的那个地方 OvO, 点击刚才创建的那个 VPN, 点击连接, 输入用户名和密码。

(校园 VPN 用户用户名为自己学号,初始密码为身份证后六位 (等同且永远等同 WiFi 登陆的账号和密码);闪讯用户账号为自己的手机号,密码为动态获取的随机密码)

第二页附相关图片

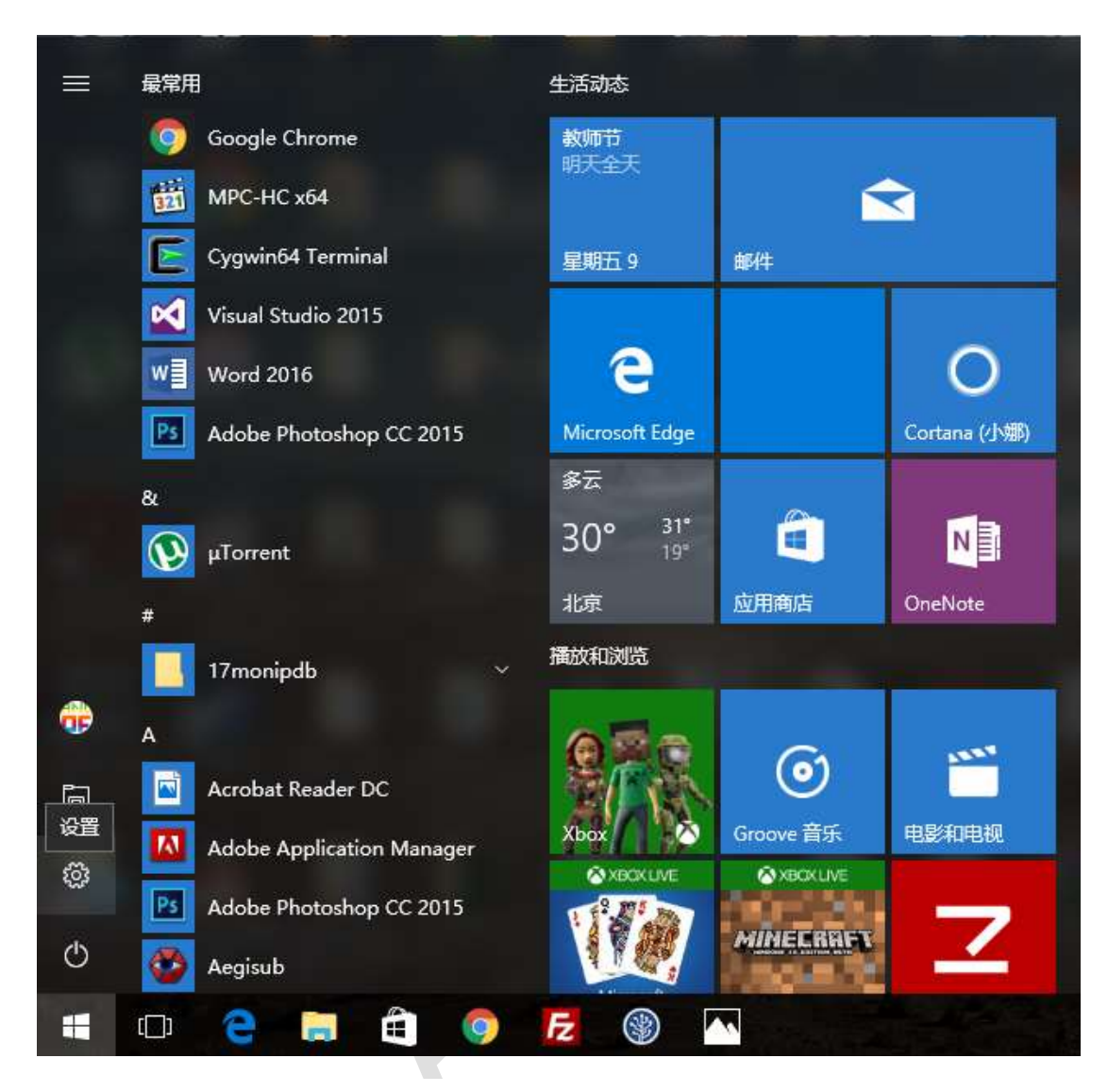

Windows 设置

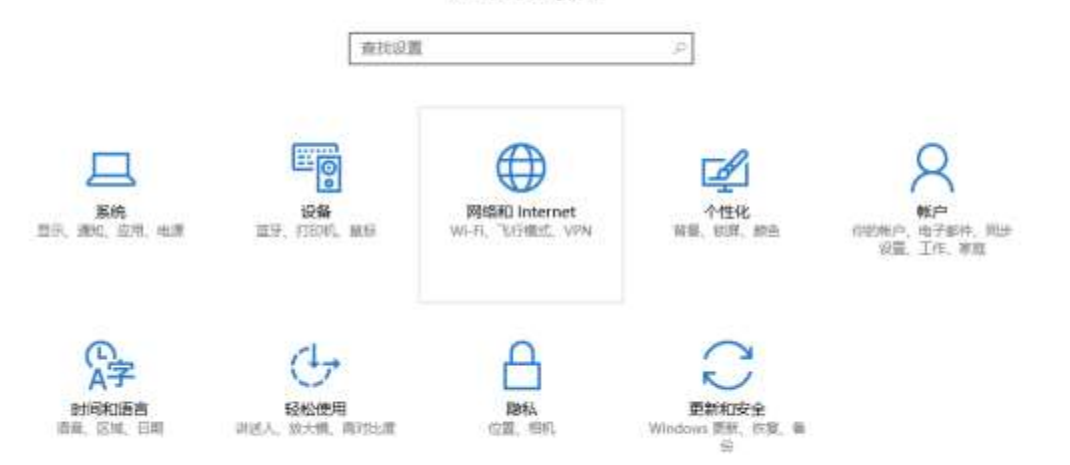

## ⑳ 主页

| 查找设置         | م |
|--------------|---|
| 网络和 Internet |   |

- 🗗 状态
- 🦟 WLAN
- 122 以太网
- ♀ 拨号
- ঞ্চ VPN
  - ✤ 飞行模式
  - (1) 移动热点
  - (3) 数据使用量
  - ⊕ 代理

## VPN

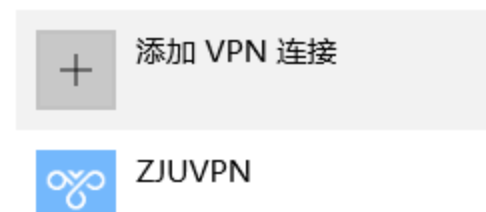

| 添加 VPN 连接                                          |  |
|----------------------------------------------------|--|
| VPN 提供商                                            |  |
| Windows (内置)                                       |  |
| 连接名称                                               |  |
| (填你喜欢的名字,本例采用MYVPN)                                |  |
| 服务器名称或地址                                           |  |
| Ins.zju.edu.cn                                     |  |
| VPN 类型                                             |  |
| 自动 >                                               |  |
| 登录信息的类型                                            |  |
| 用户名和密码                                             |  |
|                                                    |  |
| 疑准解答<br>打开网络和共享中心<br>5:19<br>へ NU C U U U 2016/9/9 |  |
| 1 网络和共享中心                                          |  |
| ← → ∽ ↑ 👱 > 控制面板 >                                 |  |
| 控制面板主页                                             |  |
| 更改适配器设置                                            |  |
| 更改高级共享设置                                           |  |

|                                           |                             | MYVPN<br>已断开连接<br>WAN Min<br>以太网<br>网络电缆被<br>Realtek P0 | P           | <b>连接/I</b><br>状态(L<br>设置为<br>创建副<br>创建快(L<br>重命名<br>属性(F | 新开连接<br>小<br>」<br>」<br>」<br>」<br>、<br>(M)<br>3<br>(M) | ( <b>O</b> )<br>妾(F)<br>S) |   | VLAN<br>MARK'<br>一 电站<br> |          |   |   |  |
|-------------------------------------------|-----------------------------|---------------------------------------------------------|-------------|-----------------------------------------------------------|-------------------------------------------------------|----------------------------|---|---------------------------|----------|---|---|--|
| i,                                        | MYV                         | PN 属性                                                   |             |                                                           |                                                       |                            |   |                           |          | × | N |  |
|                                           | 常规                          | 选项 爱                                                    | 全日          | 网络                                                        | 共享                                                    |                            |   |                           |          |   |   |  |
| 1                                         | VPN ≇                       | é型(T):                                                  |             |                                                           |                                                       |                            |   |                           |          |   |   |  |
|                                           | 使用I                         | Psec 的第 2                                               | 层隧道         | İ协议(L                                                     | 2TP/IPs                                               | ec)                        |   |                           | ~        |   |   |  |
| 51                                        | 数据加<br>可选加<br>- 身份<br>- 0 使 | 密(D):<br>I密(没有加限<br>脸证<br>I用可扩展的                        | 配可以<br>身份验订 | 〔连接)<br>正协议(I                                             | EAP)(E)                                               |                            | 高 | 极设置(                      | (S)<br>~ |   |   |  |
|                                           | ⑥允                          | 许使用这些                                                   | 协议(P)       |                                                           |                                                       |                            |   | 属性(R                      | .)       |   |   |  |
|                                           |                             | ]未加密的题                                                  | ः<br>昭(PAF  | P)(U)                                                     |                                                       |                            |   |                           |          |   |   |  |
|                                           |                             | ]质询握手身                                                  | 份验证         | 协议(C                                                      | HAP)(H)                                               | )                          |   |                           |          |   |   |  |
| Microsoft CHAP Version 2 (MS-CHAP v2)     |                             |                                                         |             |                                                           |                                                       |                            |   |                           |          |   |   |  |
| □ 自动使用我的 Windows 登录名称和密码(及域 , 如果<br>有)(A) |                             |                                                         |             |                                                           |                                                       |                            |   |                           |          |   |   |  |
|                                           |                             |                                                         |             |                                                           |                                                       | 确知                         | Ē |                           | 取消       |   |   |  |

## VPN

| 十 添加 VPN 连接 |    |  |
|-------------|----|--|
| ZJUVPN      |    |  |
| MYVPN       |    |  |
| 连接    高级选项  | 删除 |  |
|             |    |  |
| Windows 安全性 | ×  |  |
| 登录          |    |  |
|             |    |  |
| 密码          |    |  |
| 域:          |    |  |
| 确定取消        |    |  |
|             |    |  |
|             |    |  |